## Tomcat 中配置 pebble 博客系统

- 1. 下载解压后,找到 pebble.war。
- 2. 复制到 tomcat 的 webapps 目录下
- 3. 在\$TOMCAT\_HOME/conf/tomcat-users.xml 文件中, 配置

<user username="admin" password="admin" roles="blog-owner,blog-contributor"/>

4. 输入 http://localhost:8080/pebble, 就会进入下图所示

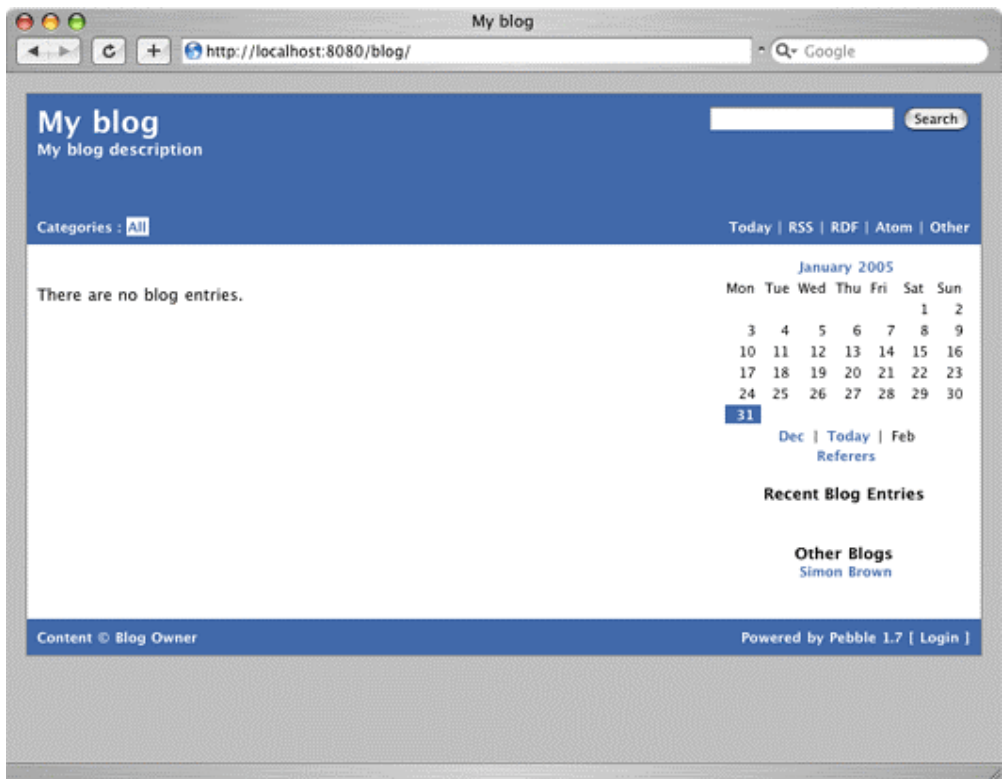

5. \$Tomcat\webapps\pebble\WEB-INF\classes\pebble.properties

修改 blog.multiUser=true, (默认是 false)

6. 点击图中 Login 超连接,进入管理员密码验证表单,输入 admin 密码 admin 即可以登陆 博客系统。如图所示,即进入了 pebble 管理后台。

| My blog<br>My blog description                                                                                                    |                                                                                                    |
|----------------------------------------------------------------------------------------------------|----------------------------------------------------------------------------------------------------|
|                                                                                                    |                                                                                                    |
| Blog administration                                                                                                    |                                                                                                    |
| Content                                                                                                    | New blog entry   Blog this   Drafts   Templates   Files   Images<br>New category   Categories   New static page   Static pages |
| Responses                                                                                                    | Approved (0)   Pending (0)   Rejected (0)                                                                                      |
| Maintenance                                                                                                    | Blog properties   Plugins   View configuration   Reload   Utilities<br>View themes   Edit theme (custom)                       |
| Logs                                                                                                    | Referers (unfiltered)   Requests   Referer filters   Log summary   Log   ZIP file                                              |
| Export Blog                                                                                                    | ZIP file   RSS   RSS with responses   RDF   Atom                                                                               |
| Other                                                                                                    | Pebble home   Documentation   Issue tracker   Changelog                                                                        |
| Blog entries : 0   Responses : 0   Last modified : 01 January 1970 01:00:00 GMT<br>Requests today : 4   Uptime : 0 days, 00:00:34   JVM memory : Using 7,030 KB of 11,608 KB (GC)<br>Logged in as admin   Logout   Pebble 1.9 (built 11 August 2005 21:26:22 +0100) |                                                                                                    |
| There are no blog entries for the chosen time period.                                                                                                    |                                                                                                    |
|                                                                                                    |                                                                                                    |
| Content © Blog Owner                                                                                                    |                                                                                                    |
|                                                                                                    |                                                                                                    |
|                                                                                                    |                                                                                                    |

7. 点击"Blog properties"选项,进入博客系统的属性设置。可以修改各种属性,设置为中 文。我们会做视频专题讲解。